# Quick Start Guide

Zyxel Aurora Cloud Access Camera

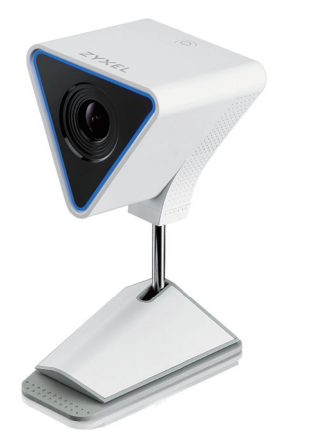

ZYXEL

ENGLISH | DEUTSCH | FRANCAIS | ESPAÑOL I ITALIANO | NEDERLANDS DANSK | NORSK | SUOMI | SVENSKA | ČEŠTINA | POLSKI | slovenčina | TÜRK | ภาษาไทย | 繁體中文 | HUNGARIAN | ROMANIAN | BULGARIAN

## Download App

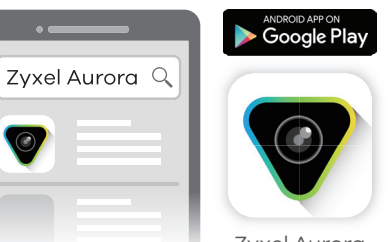

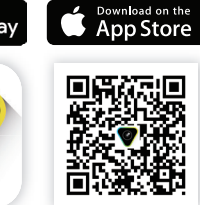

Zyxel Aurora

- EN To get started, download the Zyxel Aurora app to your smart phone. Launch the app for instructions.
- **DE** Laden Sie die Zyxel Aurora app auf Ihr Smartphone, um zu beginnen. Starten Sie die App, um Anweisungen zu erhalten.
- Pour commencer, téléchargez l'application Zyxel Aurora app sur votre smartphone. Lancez l'application pour obtenir des instructions
- Para comenzar, descargue la app Zyxel Aurora app en su smartphone. Abra la app para más instrucciones.
- Per iniziare, scarica Zyxel Aurora app sul tuo smartphone. Avvia la app per avere le istruzioni.
- Om te beginnen, download de Zyxel Aurora app naar je slimme telefoon. Start de app voor instructies.
- DK For at komme i gang skal du downloade Zyxel Aurora-appen til din smartphone. Start appen for at få vejledning.

- 🔟 For å komme i gang, last ned Zyxel Aurora-appen til smarttelefonen din. Start appen for instruksioner.
- Aloita lataamalla Zyxel Aurora -sovellus älypuhelimeesi. Käynnistä sovellus ohjeiden mukaan.
- För att komma igång ladda ner Zyxel Aurora-appen till din mobil. Starta appen för instruktioner.
- Chcete-li začít, stáhněte si aplikaci Zyxel Aurora do svého chytrého telefonu. Spusťte aplikaci pro získání dalších pokynů.
- Aby rozpocząć, pobierz aplikację Zyxel Aurora na smartfona. Uruchom aplikację, aby uzyskać instrukcje dotyczące instalacii
- Ak chcete začať, stiahnite si aplikáciu Zyxel Aurora do vášho inteligentného telefónu. Spustite aplikáciu pre pokyny
- A kezdéshez töltse le a Zvxel Aurora alkalmazást az okostelefoniára. Indítsa el az alkalmazást a további instrukcióhoz
- Dacă doriți să începeți, descărcați aplicația Zyxel Aurora în telefonul dumneavoastră inteligent. Porniti aplicatia pentru obtinerea indicatiilor suplimentare.
- 36 За да започнете, изтеглете на смартфона си приложението Zyxel Aurora. Стартирайте приложението за инструкции.
- Başlamak için akıllı telefonunuza Zyxel Aurora app uygulamasını indirin. Yönergeler için uygulamayı çalıştırın.
- (ที่อเริ่มใช้งาน ดาวน์โหลดแอป Zyxel Aurora app มาที่สมาร์ทโฟนของคุณ เรียกใช้แอปสำหรับคำแนะนำ
- 首先請先在智慧型手機上下載Zyxel Aurora 應用程式,並依照提示 一步一步進行產品安裝。

## 5 Ways to Position the Camera

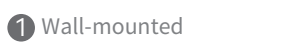

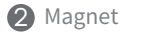

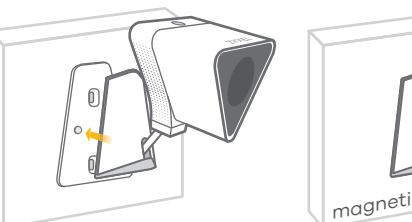

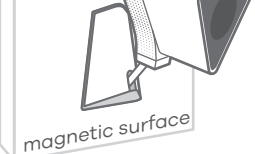

**3** With Stand **4** Without Stand **5** Tripod (not included)

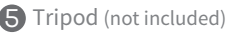

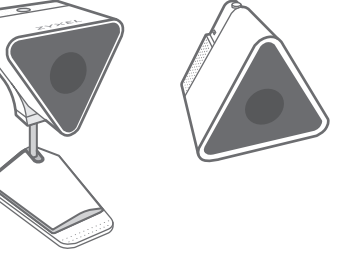

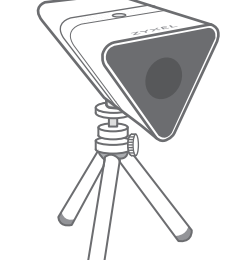

## LED Lights Status

| LED lights |                         | Status                                                                    |  |  |
|------------|-------------------------|---------------------------------------------------------------------------|--|--|
|            | Off                     | Power off                                                                 |  |  |
|            | Solid Blue              | Booting                                                                   |  |  |
| *          | Slow Blinking<br>Blue   | Ready for myZyxelCloud activation                                         |  |  |
| •          | Solid Yellow            | Network failure                                                           |  |  |
| *          | Slow Blinking<br>Yellow | Connecting to wireless network                                            |  |  |
| *          | Fast Blinking<br>Yellow | Connecting to myZyxelCloud                                                |  |  |
|            | Solid Green             | Ready to record                                                           |  |  |
| $\bigcirc$ | Solid White             | Ready to record in low light                                              |  |  |
| •          | Solid Red               | Camera/ Firmware upgrade<br>failure                                       |  |  |
| *          | Slow Blinking<br>Red    | Firmware upgrade in progress                                              |  |  |
| *          | Fast Blinking<br>Red    | Resetting to default (after<br>holding the power button for<br>5 seconds) |  |  |

## ZYXEL

Your Networking Ally

Warranty Card

# 

Thank you for purchasing a Zyxel product. Zyxel has a reputation for delivering high quality, high performance products and services to our customers. We recommend that you now visit the Zyxel website and register your product online. This will mean you can receive the latest firmware, drivers and product related information. If you still have further questions or enquiries related to the product, please contact our subsidiaries worldwide. Please note that warranty terms may vary by region. Full detailed information is available on our website, here: http://www.zyxel.com/support/warranty information.shtml

## Purchase Information

Zyxel Product Name:

Hardware Serial Number:

Date of Purchase:

#### (In certain countries, the warranty will be validated with seller's signature and stamp):

Support Information

| North America<br>USA |                                                                          | Denmark  | © + 49 3955 0785<br>⊠ <u>support@zyxel.dk</u>    |
|----------------------|--------------------------------------------------------------------------|----------|--------------------------------------------------|
| UK                   | <ul> <li>𝔅 + 44 3331 559 301</li> <li>☑ support(o)zyxel.co.uk</li> </ul> | Norway   | & + 47 22 80 61 80<br>⊠ <u>teknisk@zγxel.no</u>  |
| Germany              | & + 49 2405 690969<br>⊠ <u>support@zyxel.de</u>                          | Finland  | & + 358 9 4780 8411<br>⊠ <u>support@zyxel.fi</u> |
| France               | & + 33 4 72 52 97 97<br>⊠ <u>support@zyxel.fr</u>                        | Sweden   |                                                  |
| Spain                | & + 911 792 100<br>⊠ <u>soporte@zyxel.es</u>                             | Czech    |                                                  |
| Italy                | & + 39 011 2308000<br>⊠ <u>support@zyxel.it</u>                          | Poland   | & + 48 22 652 16 26<br>⊠ support@pl.zyxel.com    |
| Netherlands          | & + 31 88 0029119<br>⊠ <u>support@zyxel.nl</u>                           | Thailand | & + 66 2832 0600<br>⊠ <u>support@zyxel.co.th</u> |
| Hungary              | & + 361848 0690<br>⊠ <u>support@zyxel.hu</u>                             | Taiwan   | & + 886 800 500 550<br>⊠ retail@zyxel.com.tw     |
| FCC warning          |                                                                          |          |                                                  |

This device complies with part 15 of the FCC Rules. Operation is subject to the following two conditions: (1) This device may not cause harmful interference, and (2) This device must accept any interference received, including interference that may cause undesired operation.

### See the User's Guide at www.zyxel.com for more information, including safety warnings and customer support.

EU Importer Zvxel Communications A/S Generatorvej 8D, 2860 Søborg, Denmark. http://www.zvxel.dk

US Importer Zyxel Communications, Inc 1130 North Miller Street Anaheim, CA 92806-2001 http://www.us.zyxel.com

Copyright © 2017 Zyxel Communications Corp. All Rights Reserved.